## KONFIGURACJA POWIADOMIENIA O NIEOBECNOŚCI

- 1. Należy zalogować się do systemu pocztowego Zimbra znajdującego się pod adresem: <u>https://poczta.awf.poznan.pl</u>
- 2. Wybieramy zakładkę "Właściwości".

| POCZIA KONIAKIY Kalel                                    | ndarz Zadania | Aktówka C                   | open Drive                                  | Właściwości     |
|----------------------------------------------------------|---------------|-----------------------------|---------------------------------------------|-----------------|
| lapisz Anuluj                                            | Cofnij zmiany |                             |                                             |                 |
| Właściwości                                              | ^<br>Zaloguj  | się                         |                                             |                 |
| ≩ Ggoine<br>≩ Konta<br>⊒ Poczta<br>¥ Filtry<br>⊉ Podpisy | ≡             | Hasło: Zm<br>t domyślny: 02 | ień hasło<br>Zaawansowany<br>Standardowy (H | (AJAX)<br>ITML) |
| Powiadomienie o nieobecno                                | ś Wygląd      |                             |                                             |                 |
| Kontakty                                                 |               | Motyw:                      | Hot Rod 🝷                                   |                 |
| 📑 Kalendarz                                              |               | Czcionka:                   | : Standardowe                               | •               |

- 3. W kolejnych krokach należy:
  - 1) kliknąć zakładkę "Powiadomienie o nieobecności",
  - 2) w pozycji "Poza biurem" zaznaczyć "Wyślij automatyczną odpowiedź",
  - 3) wprowadzić treść automatycznej odpowiedzi,
  - 4) zaznaczyć przedział czasu, w którym ma być wysyłana wiadomość.

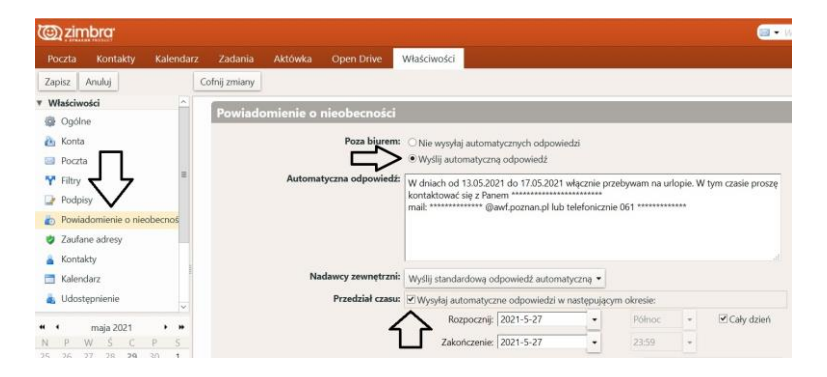

4. Całość zatwierdzamy przyciskiem "Zapisz".

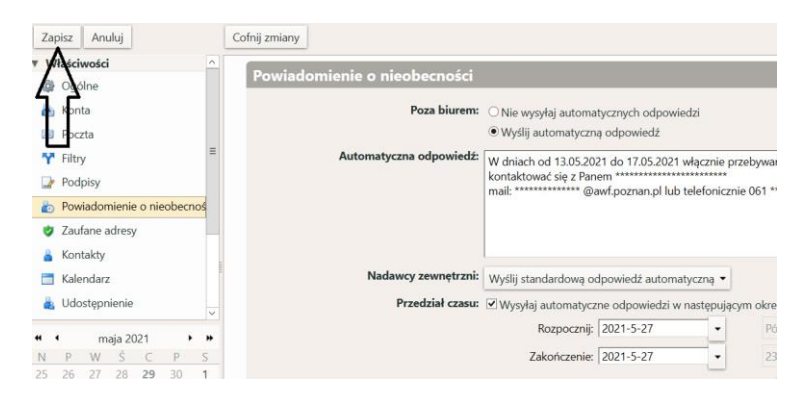